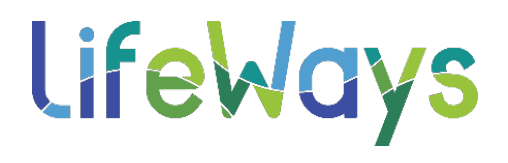

## HOW TO UPLOAD EXTERNAL TRAININGS IN RELIAS

Step 1: Log into Relias (if you are a Supervisor or Administrator, make sure you are under your Learner level screen).

Step 2: From your Dashboard Page, select the Assignments Tab on the left-hand side of the screen.

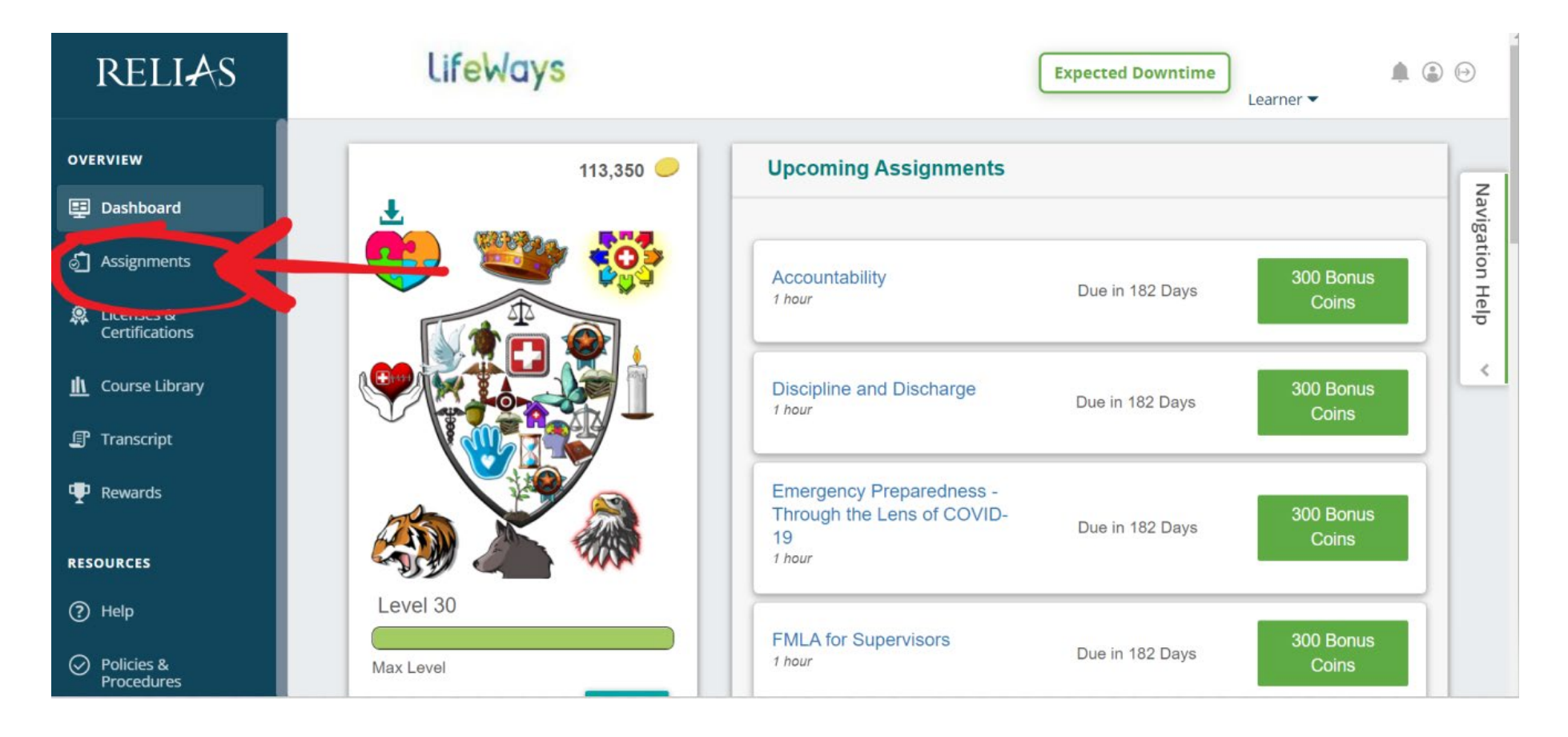

**Step 3:** Making sure you are under the Learning Tab, Select External Training, and then Select +Add Completed Training button.

| RELIAS                                                                     | LifeWays                                                     | Expected Downtime |
|----------------------------------------------------------------------------|--------------------------------------------------------------|-------------------|
| OVERVIEW                                                                   | Learning<br>Current Training External Training Pro-on-the-Go | Nav               |
| <ul> <li>Assignments</li> <li>Licenses &amp;<br/>Contifications</li> </ul> | + Add Completed Training                                     | gation Help       |
| Course Library     Transcript                                              | You have no exernal training.                                | <                 |
| P Rewards                                                                  |                                                              |                   |
| RESOURCES                                                                  |                                                              |                   |

Step 4: Complete the window that pops up. Being sure you have your certificate saved to your computer for uploading. Once this training is completed and submitted, you <u>will not</u> be able to go back and edit. Under Course Title you will be asked to select a title of a course, or to select "Other". Other allows you to enter your course title. The blue arrows below mark the items that are required to submit your external training. Under "Purpose" is a good place to indicate what this training is for and how many Child or Adult hours the training is worth.

| Add External Training                                                                                                    | X                                                                                                    |  |  |
|----------------------------------------------------------------------------------------------------|----------------------------------------------------------------------------------------------------|--|--|
| Course Title *                                                                                                    |                                                                                                    |  |  |
| Other                                                                                                    | •                                                                                                    |  |  |
| Please enter a title for your external training submission. *                                                                                                    |                                                                                                    |  |  |
|                                                                                                    |                                                                                                    |  |  |
| Start Date *                                                                                                    | Completed *                                                                                                    |  |  |
| in the second second se | in the second second se |  |  |
| Exam Score %                                                                                                    |                                                                                                    |  |  |
| Location                                                                                                    |                                                                                                    |  |  |
| Credit Hours *                                                                                                    | Cost                                                                                                    |  |  |
| Purpose                                                                                                    |                                                                                                    |  |  |
| Add Certificate To Upload Choose File                                                                                                    | No file chosen                                                                                                    |  |  |
|                                                                                                    |                                                                                                    |  |  |
|                                                                                                    | Cancel Submit                                                                                                    |  |  |